Industrial Automation Tech Note 36

# G3 Kadet to CR1000 Conversion

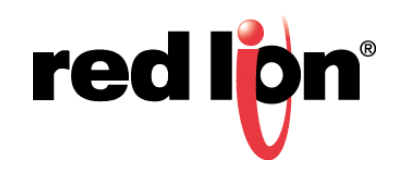

## Abstract:

This document describes importing a Crimson  $^{\otimes}$  3.0 G3 Kadet file into Crimson 3.1, and the conversion to a CR1000 HMI.

## **Products:**

<u>G3 Kadet</u>: G304K000, G304K200, G306K000, G307K200, G308K000

<u>CR1000</u>: CR1000 04000 00210, CR1000 07000 00210, CR1000 10000 00210

## Use Case: Kadet to CR1000 Conversion

The CR1000 line of HMIs is superseding the G3 Kadet line of HMIs. This document describes the conversion process.

## **Required Software:**

Crimson 3.1

#### **Import Process**

- 1. Open Crimson 3.1.
- 2. Click File-Import.
- 3. Navigate to the Crimson 3.0 file to import/convert.
- 4. Select the desired file.
- 5. Click Open.

| -& Import Crimson 3.0 Database  |                               |                   |                                       |                |
|---------------------------------|-------------------------------|-------------------|---------------------------------------|----------------|
| Search Kadet to CR1 Conversions |                               |                   |                                       |                |
| Organize 🔻 New folder           |                               |                   | 8==                                   | • 🔳 🔞          |
| ☆ Favorites                     | Name                          | Date modified     | Туре                                  | Size           |
| Nesktop                         | 🛃 G304K000-1.cd3              | 9/6/2017 9:46 AM  | Crimson 3.0 Datab                     | 9 KB           |
| 🗼 Downloads                     | 🔁 G304K000-2.cd3              | 9/6/2017 9:47 AM  | Crimson 3.0 Datab                     | 10 KB          |
| 📃 Recent Places 😑               | 🛃 G304K200-1.cd3              | 9/6/2017 9:47 AM  | Crimson 3.0 Datab                     | 10 KB          |
| 🌗 Customer Databa               | 🛃 G304K200-2.cd3              | 9/6/2017 9:47 AM  | Crimson 3.0 Datab                     | 10 KB          |
| 퉬 Temp                          | 🛃 G307K - 232Comms 232Aux.cd3 | 9/11/2017 8:52 AM | Crimson 3.0 Datab                     | 9 KB           |
| 퉬 Support Docs                  | 🛃 G307K - 232Comms 485Aux.cd3 | 9/11/2017 8:53 AM | Crimson 3.0 Datab                     | 10 KB          |
| 퉬 Red Lion Control              | 🛃 G307K - 485Comms 232Aux.cd3 | 9/11/2017 8:54 AM | Crimson 3.0 Datab                     | 10 KB          |
| 💱 Dropbox (Person               | 🛃 G307K - 485Comms 485Aux.cd3 | 9/11/2017 8:53 AM | Crimson 3.0 Datab                     | 10 KB          |
| 퉬 Sales                         |                               |                   |                                       |                |
| 퉬 Tech Support - S              |                               |                   |                                       |                |
| a OneDrive                      |                               |                   |                                       |                |
| 🥽 Libraries                     |                               |                   |                                       |                |
| Documents                       |                               |                   |                                       |                |
| N                               |                               |                   |                                       |                |
| File nar                        | me: G304K200-2.cd3            |                   | <ul> <li>Crimson 3.0 Datab</li> </ul> | ases (*.cd3) 🔻 |
|                                 |                               |                   | Open                                  | Cancel         |

## Conversion

- 1. Choose the new HMI from the list.
- 2. Click OK.

#### Caveats

While the CR1000 line of HMIs matches up closest to the Kadet line, considering features and price, the CR1000 serial port configuration differs from the Kadet serial port configuration. In some cases ports are lost, in others, they need to be reconfigured. If the application requires more than 2 serial ports, the CR3000 line of HMIs should be used. For applications requiring only 2 serial ports, the tables below show how the ports are mapped after the conversion process.

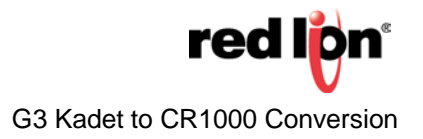

## Serial Port Conversion Tables

| G304K000    | CR1000 04000 00210 |
|-------------|--------------------|
| RS232 Prog  | RS232 Prog         |
| RS232 Comms | RS232 Comms        |
|             |                    |
| RS232 Prog  | RS232 Prog         |
| RS485 Comms | RS485 Comms        |

| G304K200    | CR1000 04000 00210 |
|-------------|--------------------|
| RS232 Comms | RS232 Prog         |
| RS485 Aux   | -                  |
|             |                    |
| RS485 Comms | RS485 Comms        |
| RS485 Aux   | _                  |

| G306K000    | CR1000 07000 00210 |
|-------------|--------------------|
| RS232 Prog  | RS232 Prog         |
| RS232 Comms | RS232 Comms        |
| RS232 Aux   | -                  |
|             |                    |
| RS232 Prog  | RS232 Prog         |
| RS232 Comms | RS232 Comms        |
| RS485 Aux   | -                  |
|             |                    |
| RS232 Prog  | RS232 Prog         |
| RS485 Comms | RS485 Comms        |
| RS232 Aux   | -                  |
|             |                    |
| RS232 Prog  | RS232 Prog         |
| RS485 Comms | RS485 Comms        |
| RS485 Aux   | -                  |

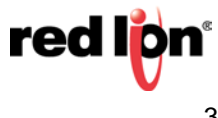

| G307K200    | CR1000 07000 00210 |
|-------------|--------------------|
| RS232 Prog  | RS232 Prog         |
| RS232 Comms | RS232 Comms        |
| RS232 Aux   | -                  |
|             |                    |
| RS232 Prog  | RS232 Prog         |
| RS232 Comms | RS232 Comms        |
| RS 485 Aux  | -                  |
|             |                    |
| RS232 Prog  | RS232 Prog         |
| RS485 Comms | RS485 Comms        |
| RS232 Aux   | -                  |
|             |                    |
| RS232 Prog  | RS232 Prog         |
| RS485 Comms | RS485 Comms        |
| RS485 Aux   | _                  |

| G308K000    | CR1000 10000 00210 |
|-------------|--------------------|
| RS232 Prog  | RS232 Prog         |
| RS232 Comms | RS232 Comms        |
| RS232 Aux   | -                  |
|             |                    |
| RS232 Prog  | RS232 Prog         |
| RS232 Comms | RS232 Comms        |
| RS485 Aux   | -                  |
|             |                    |
| RS232 Prog  | RS232 Prog         |
| RS485 Comms | RS485 Comms        |
| RS232 Aux   | -                  |
|             |                    |
| RS232 Prog  | RS232 Prog         |
| RS485 Comms | RS485 Comms        |
| RS485 Aux   | _                  |

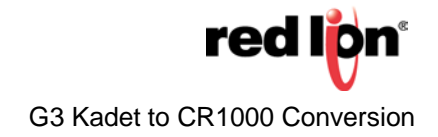

## Moving Gateway Blocks

## Record Configuration

- 1. Click on the block to move.
- 2. Note the Start Address.
- 3. Click the Export Mappings link.
- 4. Give the file a name.
- 5. Click Save.
- 6. Repeat steps 1-5 as needed.

## Recreate Configuration

- 7. Click on the device where the block will be created.
- 8. Click the Create Gateway Block link.
- 9. Click on the *Pick* button next to the Start Address.
- 10. Select the correct start address, noted in step 2 above.
- 11. Click OK.
- 12. Click the Import Mappings link.
- 13. Navigate to the file saved in step 5.
- 14. Click Open.
- 15. Repeat steps 7-14 as needed.
- 16. Click File-Utilities-Rebuild Comms Blocks from the menu bar to re-optimize the communication requests.

## **Moving Ports**

Drivers and devices are moveable from one port to another.

- 1. Click on the port to move.
- 2. Note the driver in use, port settings, device name(s), device settings, and gateway blocks (refer to the previous section on Moving Gateway Blocks) that are associated with the port.
- 3. Click the Clear Port Settings link.
- 4. Click on the port to use.
- 5. Recreate the items noted in #2.
- 6. Click File-Utilities-Recompile Database from the menu bar to correct tag mapping errors.
- 7. Complete Gateway Block moving if applicable.
- 8. Click File-Utilities-Rebuild Comms Blocks from the menu bar to re-optimize the communication requests.

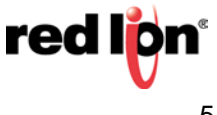

## Replacing 'Lost' Ports

During the conversion process, the Aux ports are removed. As long as there is an available port, the tag mappings can be retained if an identically named device is configured with a driver that has similar mappings on another port.

- 1. Open the Crimson 3.0 Kadet file.
- 2. Click on the Aux port that was lost during the conversion.
- 3. Note the driver in use, port settings, device name(s), device settings, and gateway blocks (refer to the previous section on Moving Gateway Blocks) that are associated with the port.
- 4. Open the Crimson 3.1 CR1000 file.
- 5. Click on the port that will be used.
- 6. Recreate the items noted in #2.
- 7. Click File-Utilities-Recompile Database from the menu bar to correct tag mapping errors.
- 8. Complete Gateway Block moving if applicable.
- 9. Click File-Utilities-Rebuild Comms Blocks from the menu bar to re-optimize the communication requests.

For more information: http://www.redlion.net/support/policies-statements/warranty-statement

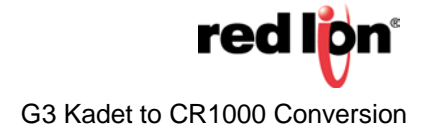